# Coordinatesport FIEDER FIE Project Setup

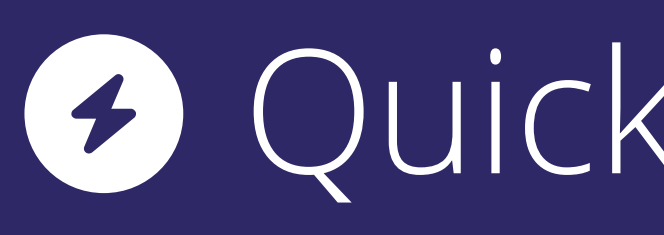

Quick Start Guide

### Contents

| 1 | Creating a Project    |
|---|-----------------------|
| 2 | Project Details       |
| 3 | Block Details         |
| 3 | Block Details         |
| 4 | Creating Sessions     |
| 5 | Duplicating the Block |
| 6 | Going Live            |
| 7 | Need Help?            |

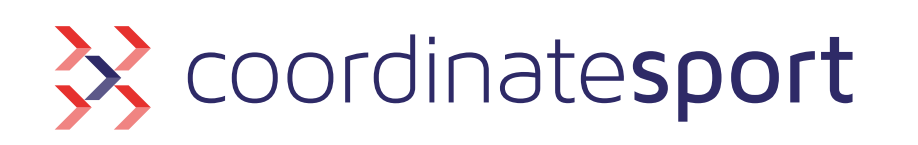

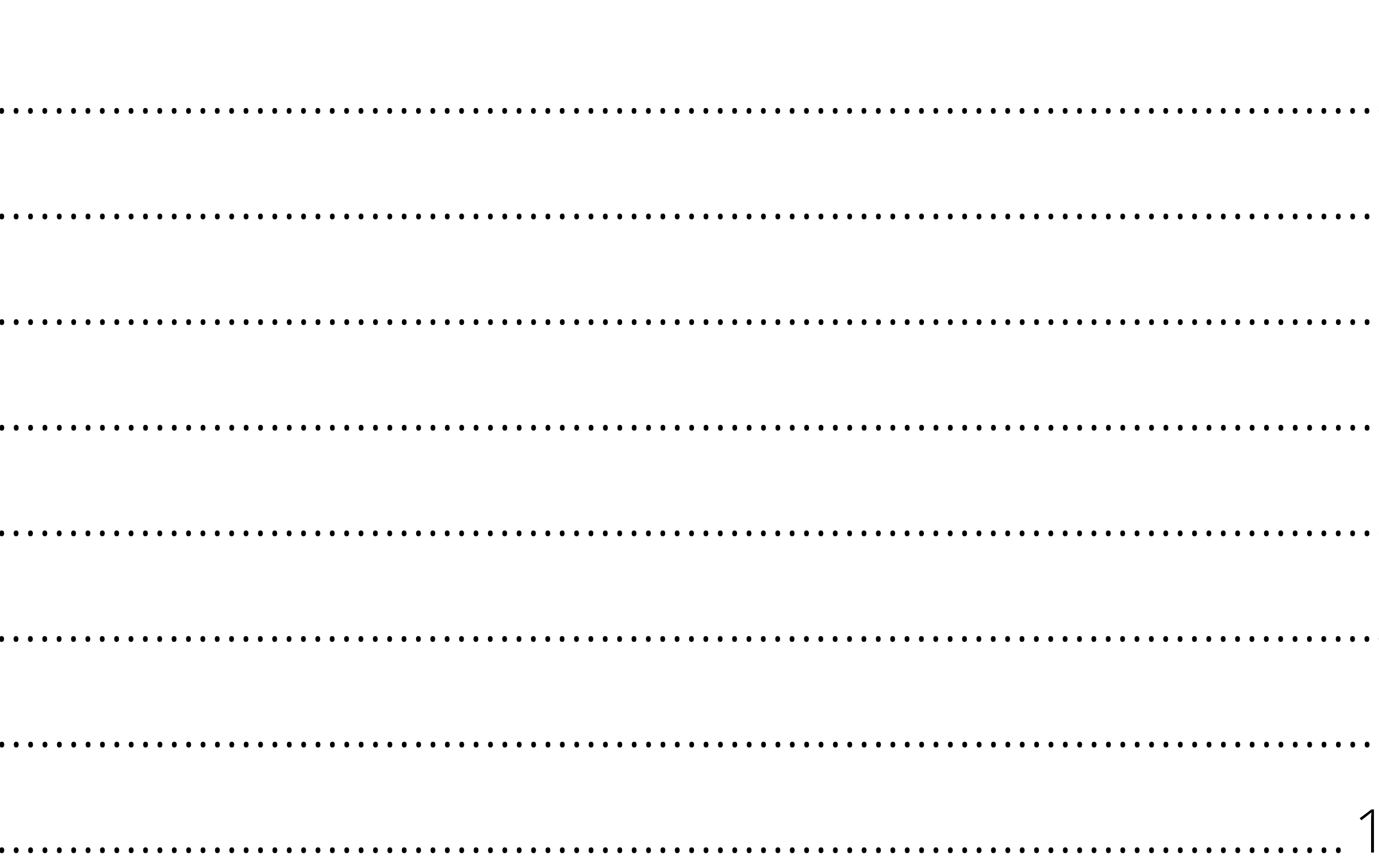

### coordinate.cloud

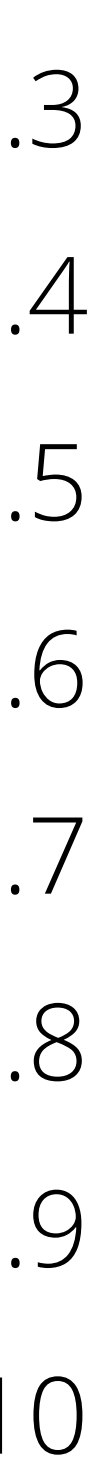

## Step 1 Creating a Project

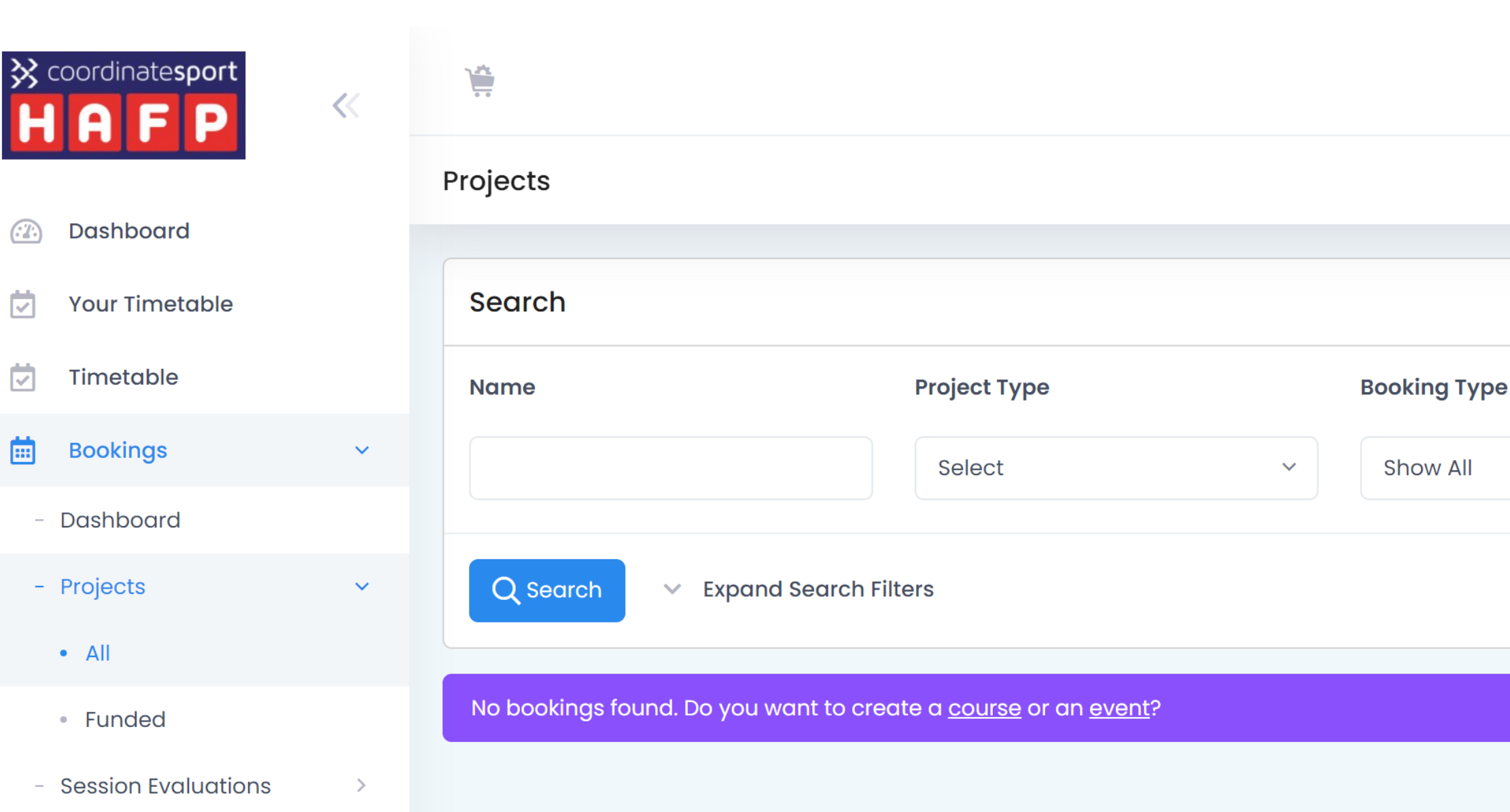

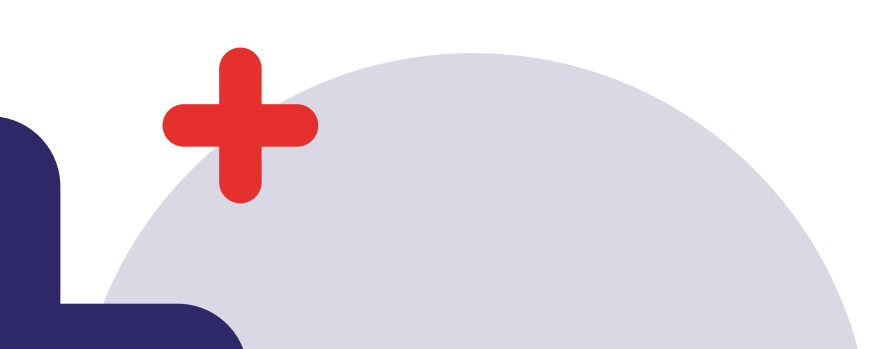

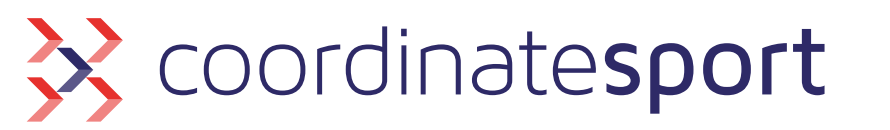

# To create a new Project, navigate to "Bookings > Projects > All > + New Course" H, David settings H, David settings Soude Filters Soude Filters Soude View Rest Concel

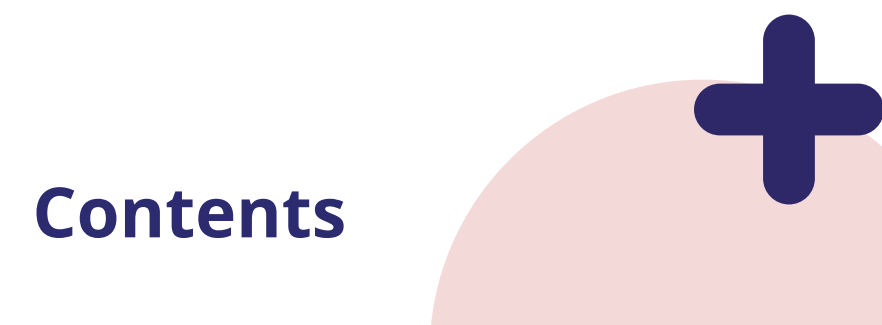

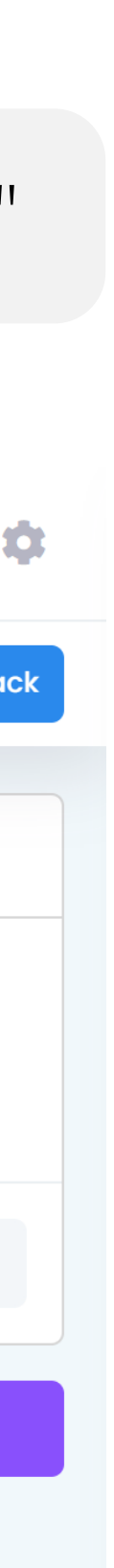

### Step 2 Project Details

| coordinatesport       | « | Hi, David D Settings                             |                                                        |                                                                                                    | Hi, David D Settings                                        |                                |
|-----------------------|---|--------------------------------------------------|--------------------------------------------------------|----------------------------------------------------------------------------------------------------|-------------------------------------------------------------|--------------------------------|
|                       |   | HAF Football Projects • Course                   |                                                        |                                                                                                    | 🗲 Go Back                                                   |                                |
| Dashboard             |   |                                                  |                                                        |                                                                                                    |                                                             |                                |
| Vour Timetable        |   | Details Blocks Sessions E                        | Booking Site Exceptions Attachments                    |                                                                                                    |                                                             |                                |
| 🔽 Timetable           |   |                                                  |                                                        |                                                                                                    |                                                             |                                |
| 🛗 Bookings            | ~ | Overview                                         |                                                        |                                                                                                    |                                                             |                                |
| - Dashboard           |   |                                                  |                                                        |                                                                                                    |                                                             |                                |
| - Projects            | ~ | Project Name *                                   |                                                        | Booking Type *                                                                                                    |                                                             | From hara fill in all fields   |
| • All                 |   | HAF Football                                     |                                                        | Direct                                                                                                    | ~                                                           |                                |
| • Funded              |   | If applicable, this name will also appear on the | e bookings site.                                       | Select <b>Direct</b> if you have a direct relationship with Customers and will be delivering these s<br>manage. Select <b>Indirect</b> if you are running these sessions on behalf of a school or an extern | sessions at venues you have booked or<br>rnal organisation. | with a red asterisk next to i  |
| - Session Evaluations | > | Start Date *                                     | End Date *                                             | Register Type *                                                                                                    |                                                             | Conthe "Degister Type" color   |
| Records               | > | 14/11/2022                                       | 31/01/2023                                             | HAFP Booking Site                                                                                                    | ~                                                           | For the Register type selec    |
| Customers             |   | If you have a contract with a customer, this wi  | ill relate to the Start and End dates specified there. |                                                                                                    |                                                             | "HAFP Booking Site"            |
| Resources             |   | Booking Requirement *                            |                                                        |                                                                                                    |                                                             | S For "Rooking Poquiromont"    |
| 🖂 Messages            |   | Select                                           |                                                        | ~                                                                                                    |                                                             | V TOT DOOKING REQUIREMENT,     |
| III Reports           |   |                                                  |                                                        |                                                                                                    |                                                             | click "Select Weeks". For      |
|                       |   | All Weeks                                        |                                                        |                                                                                                    |                                                             | more information on this,      |
| stan                  |   | All Weeks (Remaining Sessions On                 | ılγ)                                                   |                                                                                                    | Cancel                                                      | hover over the 'i' tooltin nex |
|                       |   | Select Weeks                                     |                                                        |                                                                                                    |                                                             |                                |
|                       |   |                                                  |                                                        |                                                                                                    |                                                             | to the field                   |

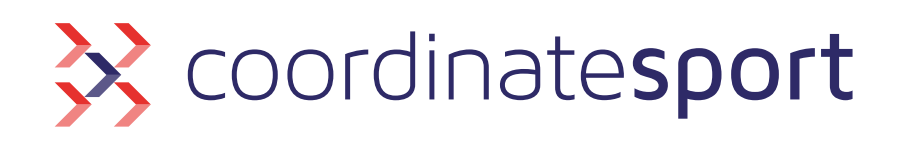

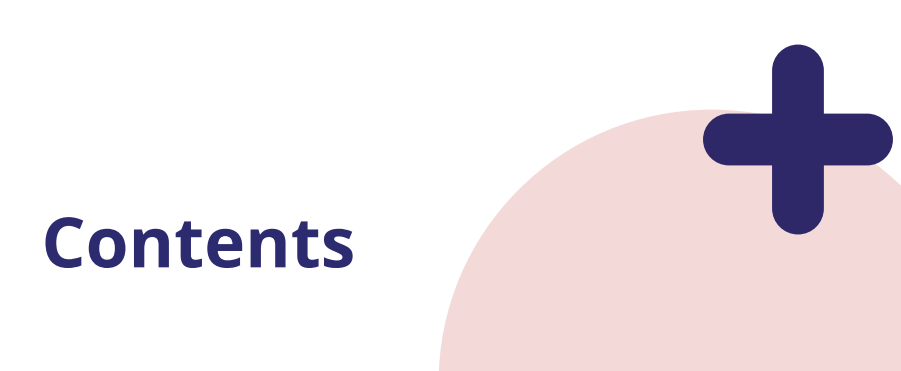

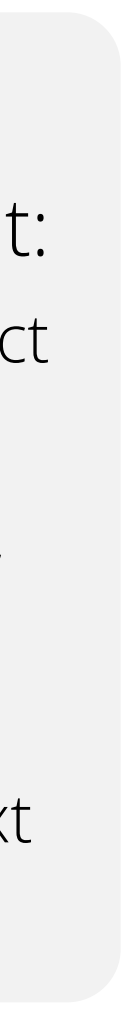

### Step 3 Block Details

| <pre> coordinatesport </pre> | « |                                                                       |  |  |  |
|------------------------------|---|-----------------------------------------------------------------------|--|--|--|
|                              |   | Blocks Projects • Course • HAF Football                               |  |  |  |
| 🙆 Dashboard                  |   |                                                                       |  |  |  |
| Your Timetable               |   | Project has been created successfully, continue to add a block below. |  |  |  |
| 📩 Timetable                  |   |                                                                       |  |  |  |
| 🛗 Bookings                   | ~ | Details Blocks Attachments                                            |  |  |  |
| - Dashboard                  |   |                                                                       |  |  |  |
| - Projects                   | ~ | Search                                                                |  |  |  |
| • All                        |   |                                                                       |  |  |  |
| Funded                       |   | No blocks found. Do you want to <u>create one</u> ?                   |  |  |  |
| - Session Evaluations        | > |                                                                       |  |  |  |
| Records                      | > |                                                                       |  |  |  |
| Customers                    |   |                                                                       |  |  |  |
| Resources                    |   |                                                                       |  |  |  |

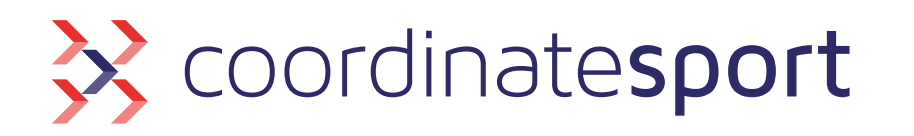

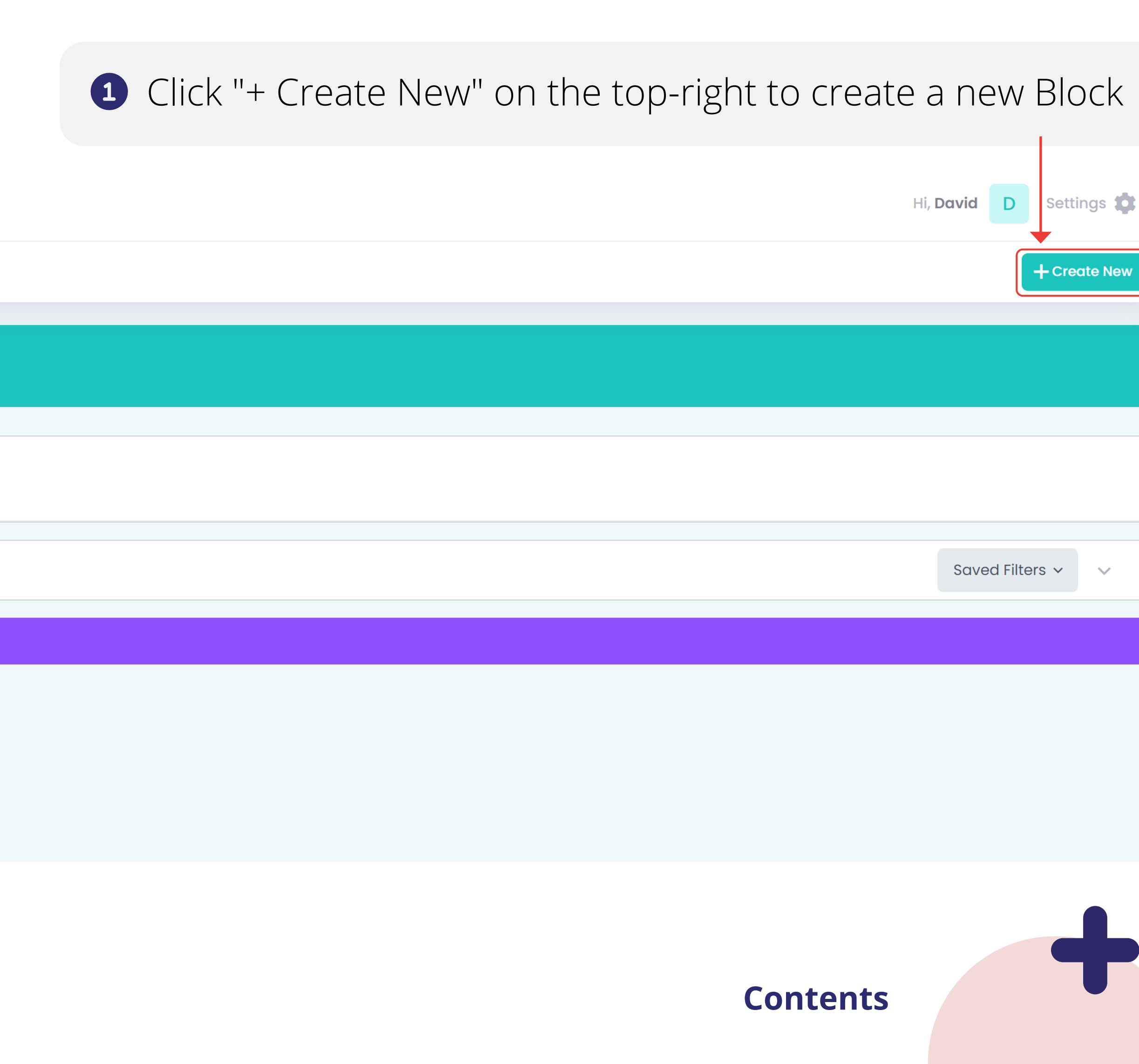

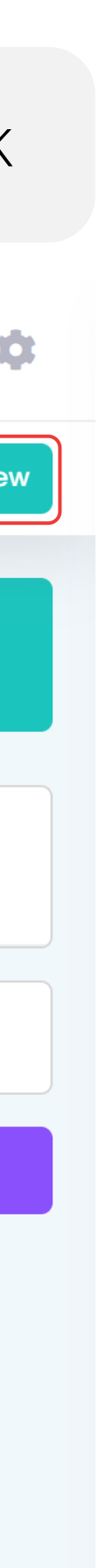

### Step 3 Block Details

| <pre> % coordinatesport H A F P </pre> | ~ |                                                                                                    |                                                                                                    |                                                                    | Hi, David D | Settings 🏟 |                  |
|----------------------------------------|---|----------------------------------------------------------------------------------------------------|----------------------------------------------------------------------------------------------------|--------------------------------------------------------------------|-------------|------------|------------------|
|                                        |   | Week 1 Projects • Course • HAF Football • Blocks                                                                                                |                                                                                                    |                                                                    |             | 🗲 Go Back  |                  |
| Dashboard                              |   |                                                                                                    |                                                                                                    |                                                                    |             |            |                  |
| Your Timetable                         |   | Details Blocks Sessions Booking Site Exce                                                                                                    | eptions Attachments                                                                                              |                                                                    |             |            |                  |
| Timetable                              |   |                                                                                                    |                                                                                                    |                                                                    |             |            |                  |
| Bookings                               | ~ | E Details                                                                                                    |                                                                                                    |                                                                    |             |            |                  |
| - Dashboard                            |   |                                                                                                    |                                                                                                    |                                                                    |             |            |                  |
| - Projects                             | ~ | Name *                                                                                                    |                                                                                                    | Start Date *                                                       | End Date *  |            |                  |
| • All                                  |   | Week 1                                                                                                    |                                                                                                    | 14/11/2022                                                         | 20/11/2022  |            |                  |
| • Funded                               |   | If applicable, this name will also appear on the bookings site.                                                                                 |                                                                                                    |                                                                    |             |            |                  |
| - Session Evaluations                  | > | Minimum Age                                                                                                    | Maximum Age                                                                                                    | Send Thanks Email                                                  |             |            |                  |
| Records                                | > | If not set a default of 3 will apply. Cap be overridden per                                                                                     | If not set a default of 99 will apply. Cap be overridden per                                                     | This email will be sent to Customers at the end date of the block. |             |            |                  |
| Customers                              |   | session.                                                                                                    | session.                                                                                                    |                                                                    |             |            |                  |
| Resources                              |   |                                                                                                    |                                                                                                    |                                                                    |             |            | 2 For "Delivery  |
| A Messages                             |   |                                                                                                    |                                                                                                    |                                                                    |             |            | Address", select |
| Reports                                |   | Location                                                                                                    |                                                                                                    |                                                                    |             |            | the venue where  |
| Staff                                  |   | Booking Type *                                                                                                    |                                                                                                    | Delivery Address *                                                 |             |            | vou are hosting  |
|                                        |   | Direct                                                                                                    | ~                                                                                                    | 34 Strand, London, WC2N 5HY                                        |             | ~ +        |                  |
|                                        |   | Select <b>Direct</b> if you have a direct relationship with Customers an manage. Select <b>Indirect</b> if you are running these sessions on be | nd will be delivering these sessions at venues you have booked or whalf of a school or an external organisation. | Add Address                                                        |             |            | YOUT HAF Session |
|                                        |   |                                                                                                    |                                                                                                    |                                                                    |             |            |                  |
|                                        |   |                                                                                                    |                                                                                                    |                                                                    |             |            |                  |
|                                        |   |                                                                                                    |                                                                                                    |                                                                    |             | Cancel     |                  |

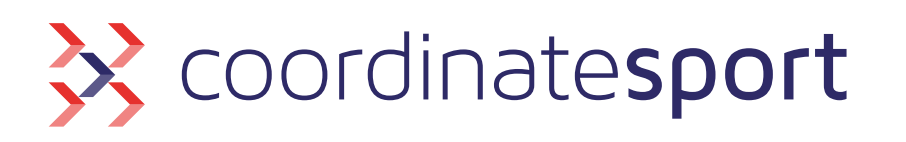

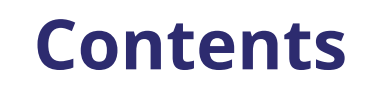

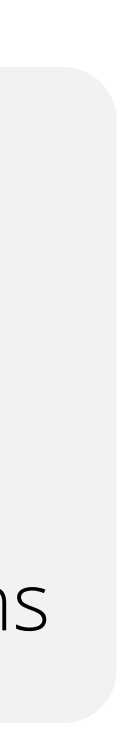

# Step 4 Creating Sessions

- Click "+ Add Session" on the bottom righthand side to create a new Session
- 2 Fill in the necessary fields
- Repeat the above
   steps until you have
   all your sessions
   listed

| <pre> % coordinatesport </pre> | ~ |                                    |                                     |            |              | Hi, David D Settings 🄃      |
|--------------------------------|---|------------------------------------|-------------------------------------|------------|--------------|-----------------------------|
|                                |   | Sessions Projects • Course • HAF F | ootball • Week 1                    |            |              | + Create New 2 Participants |
| Dashboard                      |   |                                    |                                     |            |              |                             |
| Vour Timetable                 |   | Details Blocks Sessions            | Booking Site Exceptions Attachments |            |              |                             |
| Timetable                      |   |                                    |                                     |            |              |                             |
| 🛗 Bookings                     | ~ | Search                             |                                     |            |              | Saved Filters 🗸 🗸           |
| - Dashboard                    |   |                                    |                                     |            |              |                             |
| - Projects                     | ~ | Select Blocks                      |                                     |            |              |                             |
| • All                          |   | Week 1 (Sheffield Local Park)      |                                     |            |              | Add Block                   |
| • Funded                       |   |                                    |                                     |            |              |                             |
| - Session Evaluations          | > | Session List                       |                                     |            |              |                             |
| Records                        | > |                                    |                                     |            |              |                             |
| Customers                      |   | Day *                              | Start Time *<br>End Time *          | Activity * | Participants | Staff                       |
| C Resources                    |   |                                    |                                     |            |              |                             |
| 🖂 Messages                     |   |                                    |                                     |            |              | T Add Session               |
| In Reports                     |   |                                    |                                     |            |              |                             |
| Staff                          |   |                                    |                                     |            |              |                             |

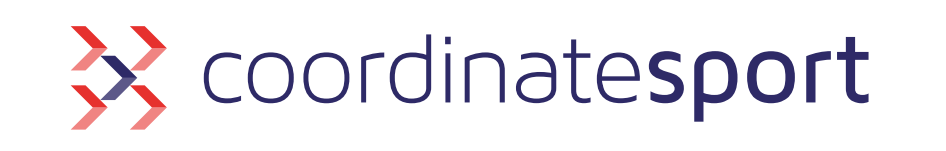

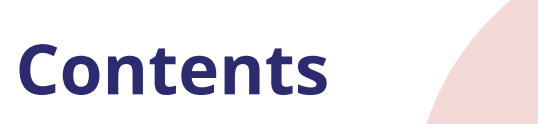

# Step 3 Duplicating the Block

| <pre> % coordinatesport H A F P </pre> | « | 7.4%<br>                 |                                         |                           |                        |          |         | Hi, <b>David</b> | D Se         | ettings |
|----------------------------------------|---|--------------------------|-----------------------------------------|---------------------------|------------------------|----------|---------|------------------|--------------|---------|
|                                        |   | Blocks Projects • Course | • HAF Football                          |                           |                        |          |         |                  | +0           | reate N |
| Dashboard                              |   |                          |                                         |                           |                        |          |         |                  |              |         |
| Your Timetable                         |   | Details Blocks           | Sessions Booking Site Exceptions Attach | ments                     |                        |          |         |                  |              |         |
| Timetable                              |   |                          |                                         |                           |                        |          |         |                  |              |         |
| 🛗 Bookings                             | ~ | Search                   |                                         |                           |                        |          |         | Save             | əd Filters 🗸 | ~       |
| - Dashboard                            |   |                          |                                         |                           |                        |          |         |                  |              |         |
| - Projects                             | ~ | Start Date               | ~                                       | End Date                  | Name                   | Register | Targets | Duplicate        | Edit         | Remo    |
| • All                                  |   | 14/11/2022               |                                         | 20/11/2022                | Week 1                 | 2        | ©       | ľ                | Ø            | Û       |
| <ul> <li>Funded</li> </ul>             |   |                          |                                         |                           |                        |          |         | 1                |              |         |
| - Session Evaluations                  | > |                          |                                         |                           |                        |          |         |                  |              |         |
| Records                                | > |                          |                                         |                           |                        |          |         |                  |              |         |
| Customers                              |   |                          |                                         |                           |                        |          |         |                  |              |         |
| Resources                              |   |                          |                                         |                           |                        |          |         |                  |              |         |
|                                        |   |                          |                                         |                           |                        |          |         |                  |              |         |
|                                        |   |                          | 1 Opcovour first                        | value completed as to the | "Dlacke" tab and click | the c    |         | Dundi            | cata         | icol    |

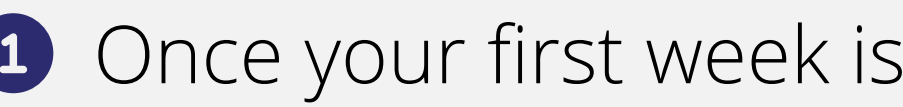

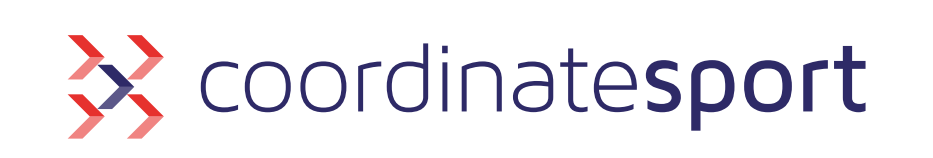

Once your first week is completed, go to the "Blocks" tab and click the green Duplicate icon

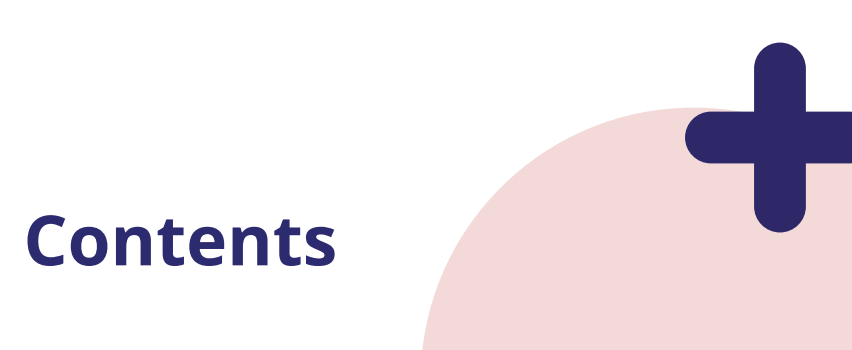

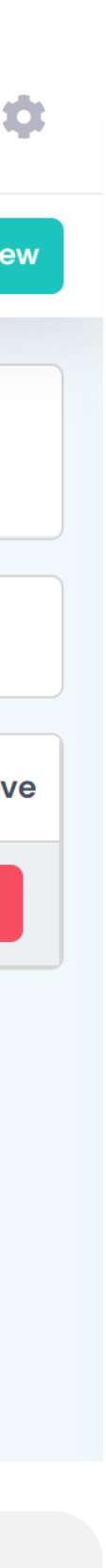

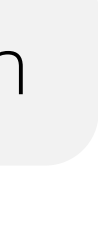

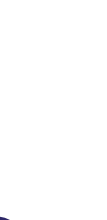

### Step 6 Going Live

| <pre> coordinatesport </pre> | « |                                                                                                    | Hi,                                                                         | David D Settings |
|------------------------------|---|----------------------------------------------------------------------------------------------------|-----------------------------------------------------------------------------|------------------|
|                              |   | Booking Site Projects • Course • HAF Football                                                           |                                                                             | 🗲 Go Back        |
| Dashboard                    |   |                                                                                                    |                                                                             |                  |
| Your Timetable               |   | Details Blocks Sessions Booking Site Exceptions Attachments                                             |                                                                             |                  |
| 🛃 Timetable                  |   |                                                                                                    |                                                                             |                  |
| Bookings                     | ~ | 🗉 Details                                                                                               |                                                                             |                  |
| - Dashboard                  |   |                                                                                                    |                                                                             |                  |
| - Projects                   | ~ | Show on Bookings Site                                                                                   | Participant Booking Criteria                                                |                  |
| • All                        |   | Yes                                                                                                    |                                                                             |                  |
| • Funded                     |   | Once enabled, individual blocks can be turned off by editing each block.                                | Set criteria for which participants will be able to book onto this project. |                  |
| - Session Evaluations        | > | Customer Booking Instructions                                                                           |                                                                             |                  |
| Records                      | > | $\begin{array}{c ccccccccccccccccccccccccccccccccccc$                                                   |                                                                             |                  |
| ംപ്പം Customers              |   |                                                                                                    |                                                                             |                  |
| Resources                    |   |                                                                                                    |                                                                             |                  |
| 🖂 Messages                   |   |                                                                                                    |                                                                             |                  |
| Lul Reports                  |   |                                                                                                    |                                                                             |                  |
| 🚠 Staff                      |   | P                                                                                                    |                                                                             |                  |
|                              |   | These instructions will be attached to the event confirmation and also shown in the Customers's account |                                                                             |                  |
|                              |   |                                                                                                    |                                                                             |                  |
|                              |   |                                                                                                    | live click on the UD colding Citell tob                                     | Orned            |
|                              |   | when you are ready to go                                                                                | live, click on the Booking Site tab                                         | Cancel           |
|                              |   | of the Project and tick "Sho                                                                            | ow on Bookings Site" then save                                              |                  |

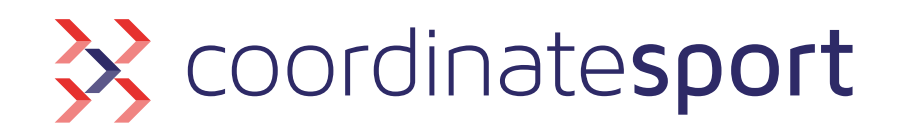

Top Tip: Once you tick 'Show on Bookings Site' you can add Marketing Images and Web Site Descriptions to tell Parents what sessions you are offering

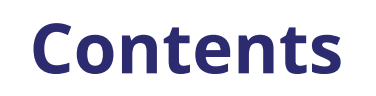

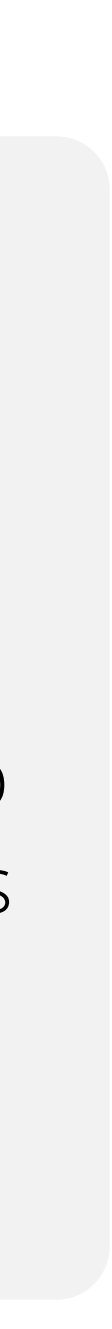

### Step 7 Need Help?

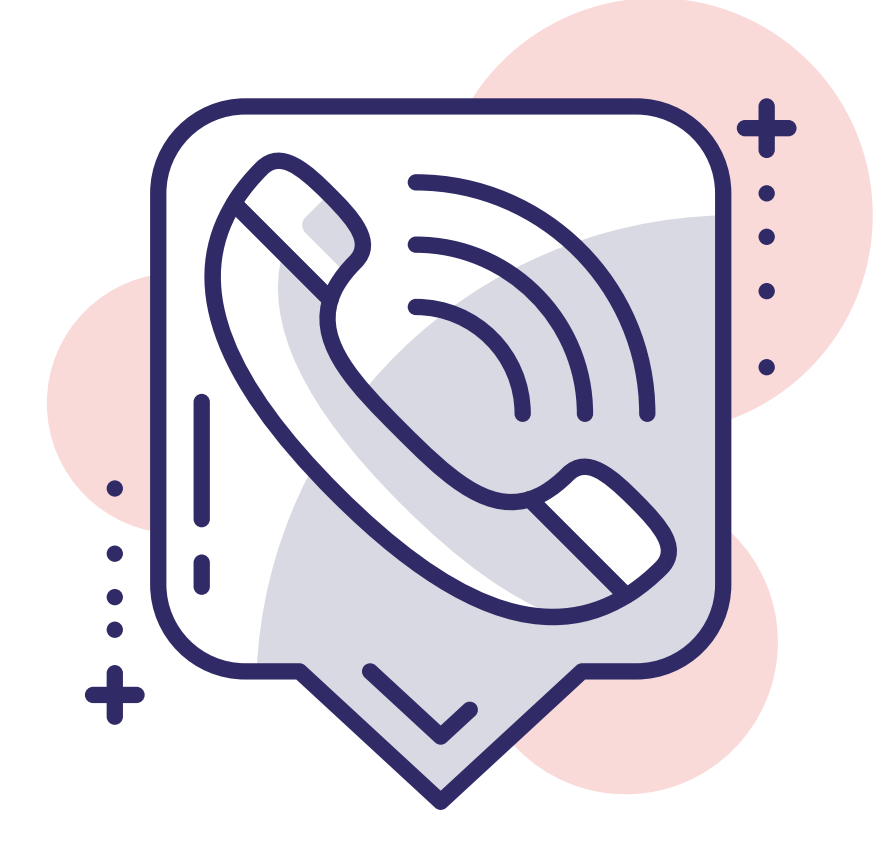

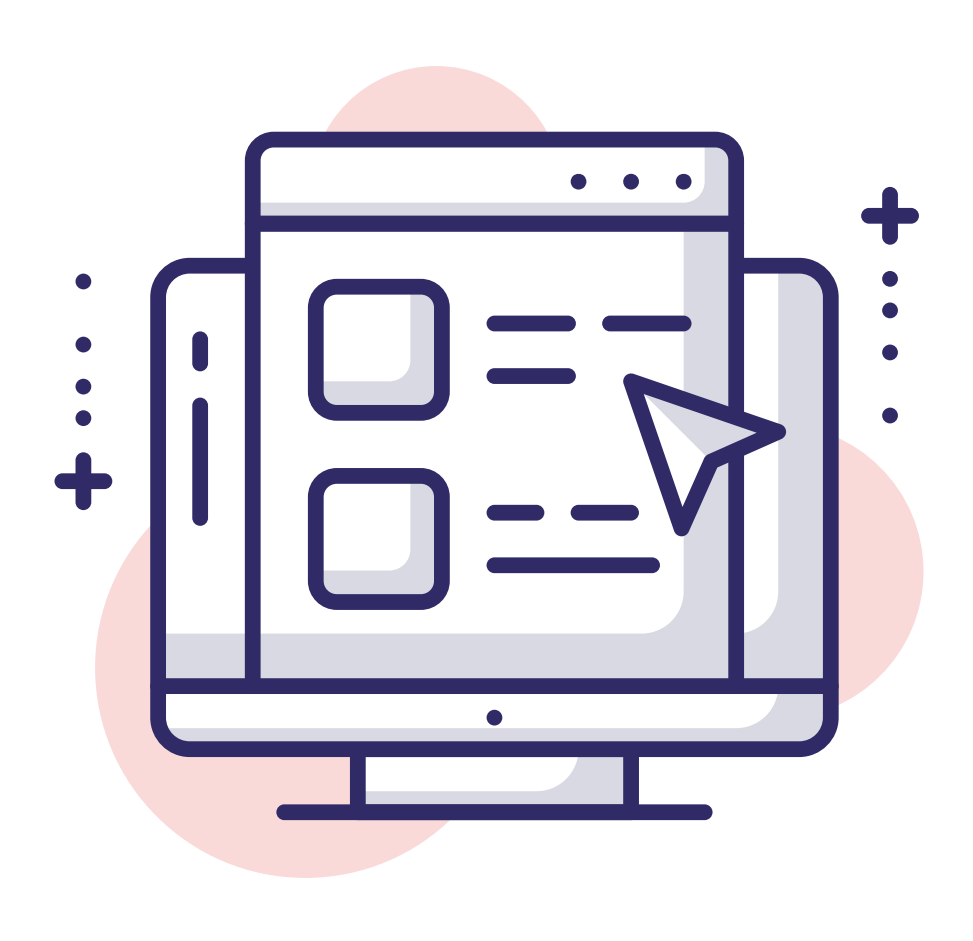

### Contact Us: Phone: 0330 088 4595 Email: support@coordinate.cloud

Visit our Help Centre support.coordinate.cloud

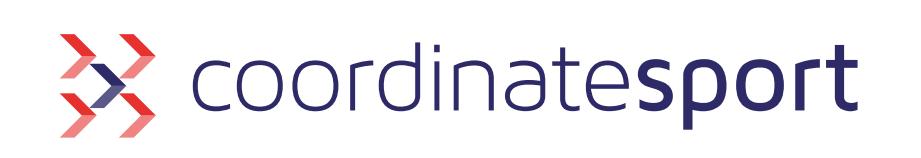

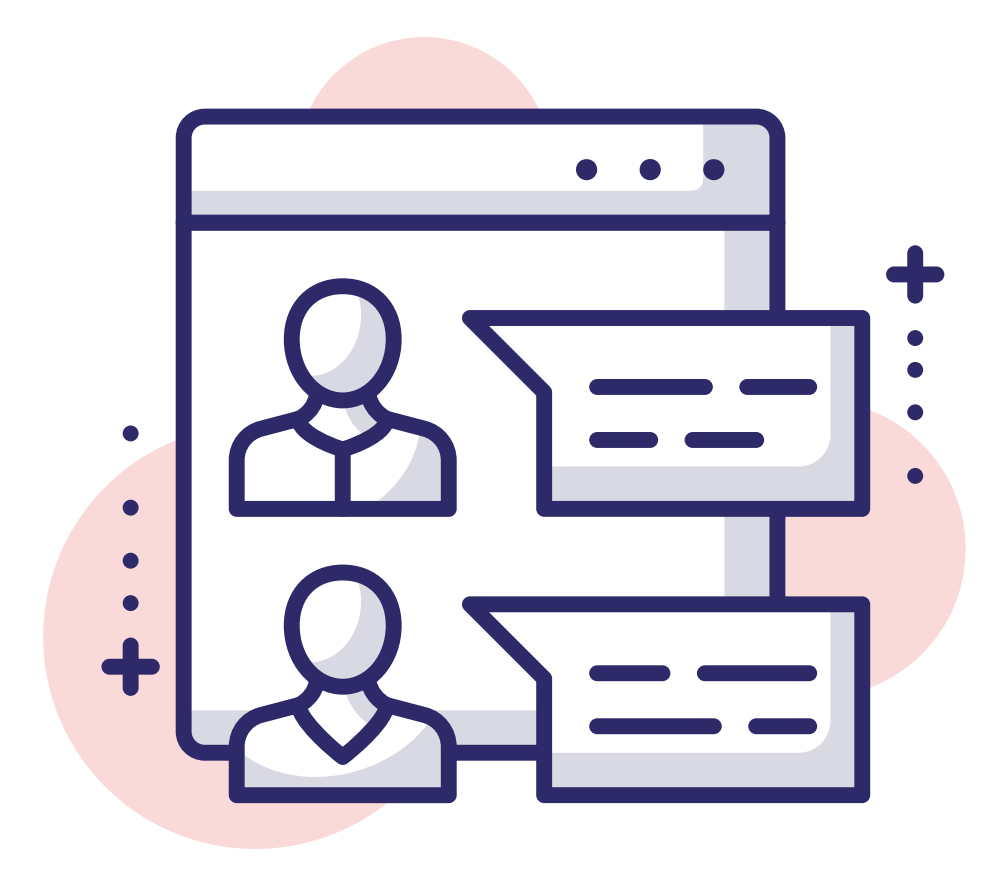

### Chat with Support

via the Need Help? Icon in the application

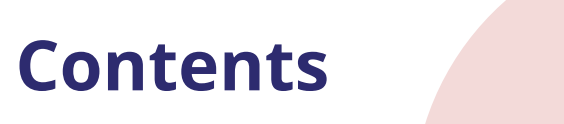

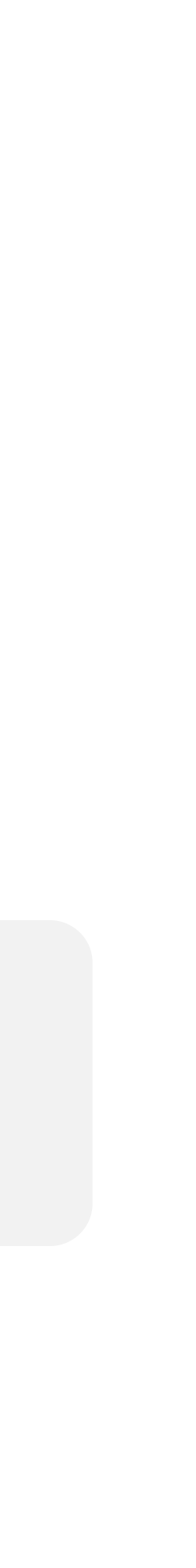